## Web 端如何新增船员保险(文档)

用户登录互海通 Web 端, 在船员费用-船员保险-社会保险界面(步骤1), 点击"新增" 进入新增界面, 可通过筛选栏筛选目标船员, 勾选出需要新增保险的船员, 可自定义保险缴 纳基数及需要缴纳的险种, 最后点击提交(步骤2-6)即社会保险新增成功。

| ● 互海科技                   | ( | ④ 互胸科技   | h.              |               |                                               |                   | 工作台 (9146)                        | <u>AGAB</u>       |      |                                                      | 新            | 增保险   |          | 8        |
|--------------------------|---|----------|-----------------|---------------|-----------------------------------------------|-------------------|-----------------------------------|-------------------|------|------------------------------------------------------|--------------|-------|----------|----------|
| 全部菜单 ≓                   |   | 社会保      | 脸 商业保险          |               |                                               |                   |                                   |                   | 访运程  | 181 <b>~</b>                                         | 2020-12      |       | 10.800 A |          |
| 图 公告管理                   | 9 |          |                 |               |                                               |                   |                                   |                   |      | 2                                                    | 6本信息         | 2     | 合同情况     | 合同社保缴纳基数 |
| 小 船舶管理                   |   | 10234555 | <u>2、</u> 点     |               | 1,跳出右(                                        | 则弹                |                                   |                   |      | HENRY SILHAY GER CTO/大通过                             | 筛选栏可         | 央速查找  | 目标船员     |          |
| A. 相员管理                  |   |          |                 |               |                                               | _                 |                                   |                   |      | IGOR WYSKEEPENTS                                     | 青田立(榆)       |       |          |          |
|                          |   |          | 表人致:08人;本月忌け歐要: | 亚额: 2,528,58t |                                               |                   | 単位間的 M 个人                         | A38373            |      | 身份证号: 200904264、 4170                                | 而安机咱们        | 米应的人  | 风        |          |
| 能用合同                     |   | ≥1,      | 依次点击进           | 入船员社          | 土会保险界                                         |                   | 失业保险<br>单位: 50%                   |                   |      | JOEBEN BADEO GUIMBAOLIBOT/机工<br>身份证号: 20100003       |              |       |          |          |
| #253/#Ht                 |   |          |                 |               |                                               |                   |                                   |                   |      | John Ho Wong/二副<br>身份证号: 310602197210031019          |              |       |          |          |
| 他用工程<br>Q all the second |   | 1        | John Ho Wong 🛈  | 23.00         | 单位: 11.50<br>个人: 11.50<br>小计: 23.00           | 单位:<br>个人:<br>小计: | 11.50<br>11.50<br>23.00           | 单位:<br>个人:<br>小计: |      | KAPIL SOOD/机工<br>身份证号: 203686                        |              |       |          |          |
| T mises                  |   |          |                 |               |                                               |                   |                                   |                   |      | KEANE LEO FERNANDES/三管轮<br>身份证号: 200043              |              |       |          |          |
| ∅ 總修管理                   |   | 2        | 曹军华 ①           | 6,000.00      | 单位: 3,000.00<br>个人: 3,000.00<br>小计: 6,000.00  | 单位:<br>个人:<br>小计: | 3,000.00<br>3,000.00<br>6,000.00  | 单位:<br>个人;<br>小计; |      | Shi Lei/三副<br>身份证号: 120222197910175813               |              |       |          |          |
| 俞 库存管理                   |   |          |                 |               |                                               |                   |                                   |                   |      | Shi Qiang/大副<br>身份证号: 340221198108206256             |              |       |          |          |
| 况 未約首理                   |   | 3        | <b>⊤1</b> ①     | 10,000.00     | 单位: 5,000.00<br>个人: 5,000.00<br>小计: 10,000.00 | 单位:<br>个人:<br>小计: | 5,000.00<br>5,000.00<br>10,000.00 | 单位:<br>个人;<br>小计; |      | XU CHEN XU CHEN XU CHEN XU CHEN XU<br>용양证号: 20120149 | I CHEN/二副    |       |          |          |
| 局 資用管理                   |   |          |                 |               |                                               |                   |                                   |                   |      | YU JIN SONG/大副                                       |              |       |          |          |
| 南方首语                     |   |          |                 |               | 单位: 5,000.00                                  | 单位:               | 5,000.00                          | 单位:               |      | 身份证号: 20090516                                       |              |       |          |          |
| 80 ABAGARE               |   | 4        | 」 奏篇 🙂 10,1     | 10,000.00     | 个人: 5,000.00<br>小计: 10,000.00                 | 个人:<br>小计:        | 5,000.00                          | 个人:<br>小计:        | ×    | 2 3 4 5 6 7 3                                        | 3 *          |       |          | 1 2010   |
| [D] 体示管理                 |   |          |                 |               |                                               |                   |                                   | ١                 | 自定   |                                                      | → \\/ →⊥ /□. | 伯尼古甘来 | TOTATA   |          |
| 串 海务管理                   |   | 5        | 杜鵑 ①            | 10,000.00     | 单位: 5,000.00<br>个人: 5,000.00<br>小计: 10,000.00 | 单位:<br>个人:<br>小计: | 5,000.00<br>5,000.00<br>10,000.00 | 单位:<br>个人:<br>小计: | 选择燃料 | り、1土虹UリE<br><sup>● 金徳</sup>                          | 正义[1]朱       | 级约季致  | (イロP亚イ中  |          |
| ▲ 船舶事件                   |   |          |                 |               |                                               |                   |                                   |                   | 养老   | 保險                                                   | □ 失业保险       |       | □ 医疗保险   |          |
|                          |   |          | <b>服</b> 另 ①    | 10,000.00     | 単位: 5,000.00<br>个人: 5,000.00<br>小计: 10,000.00 | 单位:               | 5,000.00                          | 单位:               | 一大线  | 医疗                                                   | □ 工伤保险       |       | □ 生育保险   |          |
| @ <u></u>                |   | 8        |                 |               |                                               | 小计: 10,0          | 10,000.00                         | 小计:               |      |                                                      |              |       | 6、点击确    | 锭 🗕 🗮    |

用户手动切换至商业保险界面(步骤7),点击新增(步骤8)在跳出的右侧弹窗中, 勾选需要新增商业保险的船员(步骤9),填写相关信息后点击确定(步骤10)即商业保 险新增成功。

| G 互海科技                                  |    |               |      |              |                        |         | 90)              |           | 新增保险               |         | $\otimes$ |  |  |
|-----------------------------------------|----|---------------|------|--------------|------------------------|---------|------------------|-----------|--------------------|---------|-----------|--|--|
| 全部菜单 💳                                  |    | 社会保険          | 制化保险 |              |                        |         | 船员信息             | 能只信息      |                    |         |           |  |  |
| 日 公告世理                                  | 62 |               |      |              |                        |         |                  | 姓名        | 身份证号               | 职位      |           |  |  |
| 1 - MARTE                               |    | 2021-01-22    | 全形的的 | ▶ 前近年保险      | ✓ 28% ✓ 68%            |         | - V              |           | 勾选需要新增商业           | ∠保险的船员  |           |  |  |
| A 船吊台接                                  |    | + \$92 (2002) |      |              | 186 miles Lunder Imile |         |                  | 羅轮机       | 27                 | 大副      |           |  |  |
| (1) (1) (1) (1) (1) (1) (1) (1) (1) (1) |    | # 姓名          | Sec. | <b>泉</b> 盂 新 | 瑁,                     | 甲國 网络公司 | a 🗆              | 佘大副       | 321081199108100020 | 大副      |           |  |  |
| C3 Material                             |    | 1 根别把         | 34   | 在岸           | 370724198708026556     | 意外給平安   |                  | 1818      | 11655              | 二副      |           |  |  |
| 能员合同                                    |    |               |      |              |                        |         |                  | 吴二副1      | 321456789741258963 | 三副      |           |  |  |
| 船员保险                                    |    |               |      |              |                        |         |                  | 李轮机       | 38                 | 轮机长     |           |  |  |
| 船员工阀                                    |    |               |      |              |                        |         |                  | 轮机长       | 5                  | 轮机长     |           |  |  |
| A 招聘管理                                  |    |               |      |              |                        |         |                  | 庄军        | 371102198211112539 | 轮机长     |           |  |  |
| <b>〕</b> 维修保养                           |    |               |      |              |                        |         |                  | 郭書军       | 210711196209204439 | 大管轮     |           |  |  |
| ₯ 信修管理                                  |    |               |      |              |                        |         |                  | 张14       | 210230198901300088 | 二時轮     |           |  |  |
| 合 库存管理                                  |    |               |      |              |                        |         |                  | 2 4 5 6 7 | 10                 |         | 1 7010    |  |  |
| ₩ 未約整理                                  |    |               |      |              |                        |         | ~ <u>A</u> 2     | 3 4 5 0 7 |                    |         |           |  |  |
|                                         |    |               |      |              |                        |         | 保险名称*            |           | 保险公司               |         |           |  |  |
| G sources                               |    |               |      |              |                        |         | 请选择保险名称          |           | ~                  |         |           |  |  |
| · 商务管理                                  |    |               |      |              |                        |         | (295 *           |           | 购买余额               | 购买金额。   |           |  |  |
| □ 船舶报告                                  |    |               |      |              |                        |         |                  |           |                    |         |           |  |  |
| (1) 体系管理                                |    |               |      |              |                        |         | 动动石的             |           | 纳纳耶约克              | 金環      |           |  |  |
| 串 海务管理                                  |    |               |      |              |                        |         | 个人缴纳             |           | 开始燃料               | 100 -   |           |  |  |
| A #968#                                 |    |               |      |              |                        |         | (主由後始時16日        | 1         | 0、填写相关信息加          | 言, 点击确定 |           |  |  |
|                                         |    |               |      |              |                        |         | 3404.40(5)(3)(9) |           |                    |         |           |  |  |
| Same.                                   |    |               |      |              |                        |         |                  |           |                    |         |           |  |  |
| ③ 系统设置                                  |    |               |      |              |                        |         |                  |           |                    |         | 48c2      |  |  |